## **Debian 9.4 Installation Guide**

## **Support Devices:**

EBOX-336x, EBOX-335xDX3 and DIN PC-336x Series

## **Preparation:**

1. Download Debian 9.4 Image from Debian website <u>https://www.debian.org/CD/http-</u><u>ftp/</u>, follow photo indications below or contact our regional sales.

| <b>DVD</b><br>The following links point to image files which are up to 4.4 GB in size,<br>making them suitable for writing to normal DVD-R/DVD+R and similar<br>media: |                                                                                                    |                                                                                                    |
|----------------------------------------------------------------------------------------------------|----------------------------------------------------------------------------------------------------|----------------------------------------------------------------------------------------------------|
| amd64, arm64, armel, armhi i386, nips, mips64el, mipsel,<br>ppc64el, s390x, source                                                                                     |                                                                                                    |                                                                                                    |
| Last modified                                                                                                    | Size                                                                                                    |                                                                                                    |
| 2010 02 16 21 17                                                                                                    | -                                                                                                    |                                                                                                    |
| 2018-03-16 21:47                                                                                                    | 873                                                                                                    |                                                                                                    |
| 2018-03-16 21:47                                                                                                    | 1.0K                                                                                                    |                                                                                                    |
| 2018-03-16 21:50                                                                                                    | 833                                                                                                    |                                                                                                    |
| 2018-03-16 21:47                                                                                                    | 1.3K                                                                                                    |                                                                                                    |
| 2018-03-16 21:50                                                                                                    | 833                                                                                                    |                                                                                                    |
| 2018-03-16 21:47                                                                                                    | 2.2K                                                                                                    |                                                                                                    |
| 2018-03-16 21:50                                                                                                    | 833                                                                                                    |                                                                                                    |
| <u>so</u> 2018-03-10 13:31                                                                                                    | 3,56                                                                                                    |                                                                                                    |
| <u>so</u> 2018-03-10 13:33                                                                                                    | 4.3G                                                                                                    |                                                                                                    |
|                                                                                                    | le files which are up<br>to normal DVD-R/D<br>1 1386, nips, mips6<br>2018-03-16 21:47<br>2018-03-16 21:47<br>2018-03-16 21:50<br>2018-03-16 21:50<br>2018-03-16 21:47<br>2018-03-16 21:47<br>2018-03-16 21:50<br>2018-03-16 21:50<br>2018-03-16 21:50<br>2018-03-10 13:31<br>50 2018-03-10 13:33 | le files which are up to 4.4 GB in size<br>to normal DVD-R/DVD+R and simila<br>(1)(386, nips, mips64el, mipsel,<br>(1)(386, nips, mips64el, mipsel,<br>(2)(386, nips, mips64el, mipsel,<br>(2)(386, nips, mips64el, mipsel,<br>(2)(386, nips, mips64el, mipsel,<br>(2)(386, nips, mips64el, mipsel,<br>(2)(386, nips, mips64el, mipsel,<br>(2)(386, nips, mips64el, mipsel,<br>(2)(386, nips, mips64el, mipsel,<br>(2)(386, nips, mips64el, mipsel,<br>(2)(2)(2)(2)(2)(2)(2)(2)(2)(2)(2)(2)(2)( |

- 2. Create a Debian 9.4 bootable DVD-ROM Disc.
- 3. Connect Ethernet cable before installation.

## Installation steps:

- 1. Connect unit with an external CD-ROM Disc reader and boot up installer disc.
- 2. Select Graphical install then click "Enter" to proceed.
- 3. Select **English** as default language to continue.
- 4. During the installation, the system will detect network automatically.
- 5. Choose "Do not configure the network at this time" and click Enter to continue.
- 6. Select the storage to partition and write the changes to disks.

7. Under software selection menu, select **Xfce** to continue.

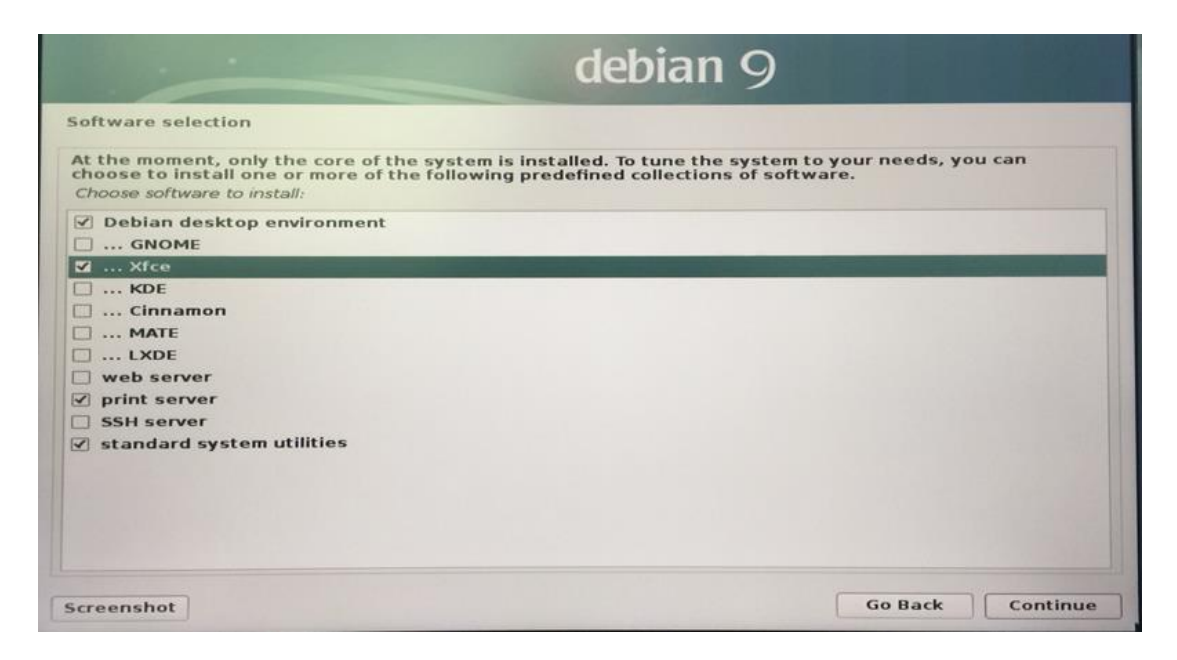

- 8. Remove the external DVD-ROM Disc reader.
- 9. Boot up from the unit and log into Debain 9.4.

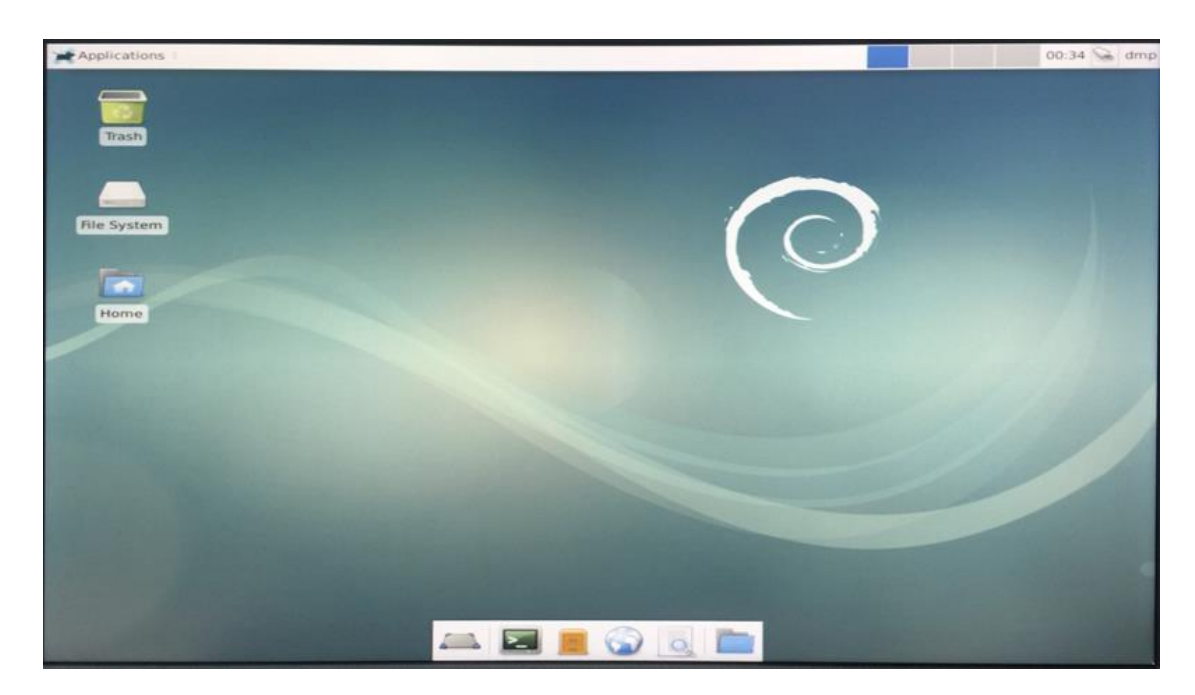

Note: Default VESA mode, resolution support up to 1024 x 768 pixels.

10. Setting adjustment for Gigabit LAN device (RTL-8111/8168 for Debian system).

To add the parameters "pci=nomsi" in the line of Linux of GRUB as below. The MSI/MSI-X must disabled for application of Gigabit LAN (RTL-8111/8168) on EBOX-336x Series, and it could be set permanent by edition of file /boot/grub/grub.cfg.

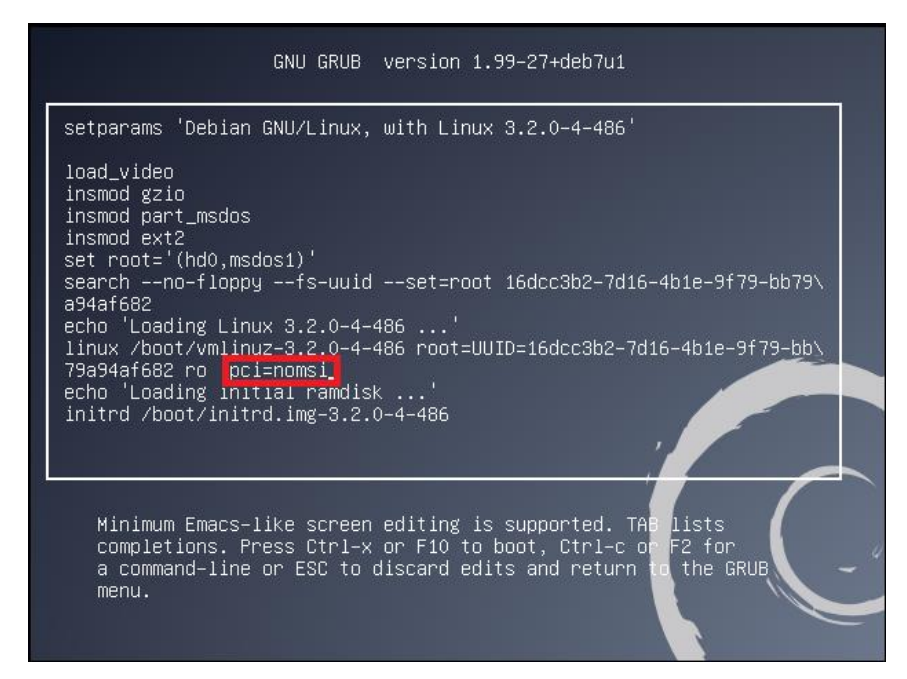

11. Installation completed.